Radio-Club de la Haute Île

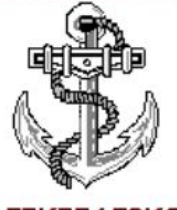

F5KFF/F6KGL Port de Plaisance F-93330 Neuilly sur Marne http://www.f6kgl-f5kff.fr

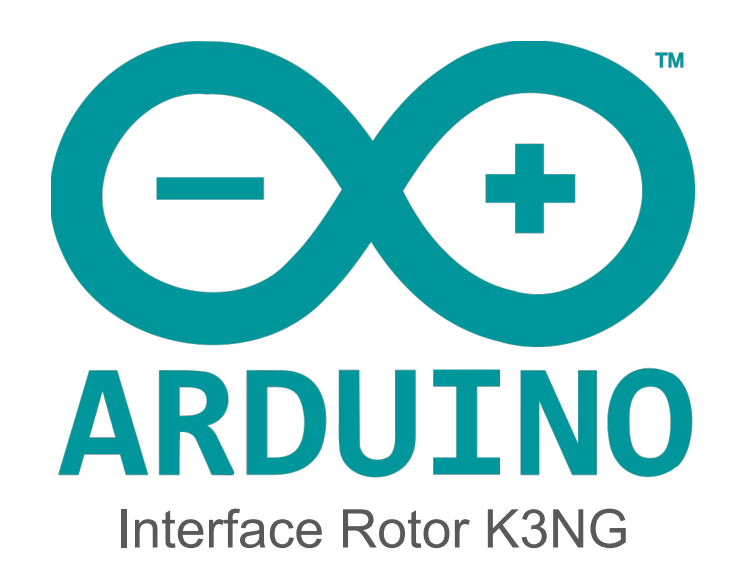

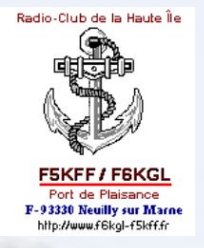

#### Interface rotor K3NG

- Open source
- Contrôle du rotor à distance et à moindre coût
- Large panel de fonctionnalités
- Compatibilité
- github.com/k3ng/

Radio-Club de la Haute Île

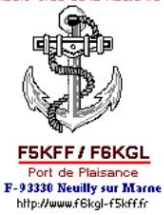

#### Comment ca marche?

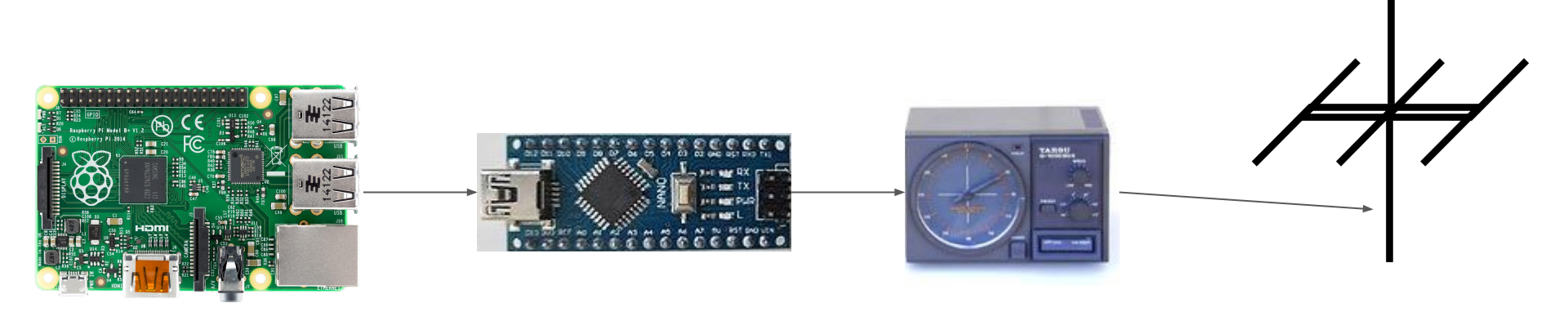

Raspberry PI

#### Arduino nano

Rotor

Antenne HF

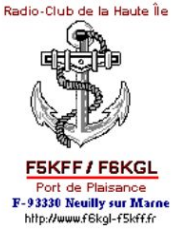

#### Schéma Hardware Générique

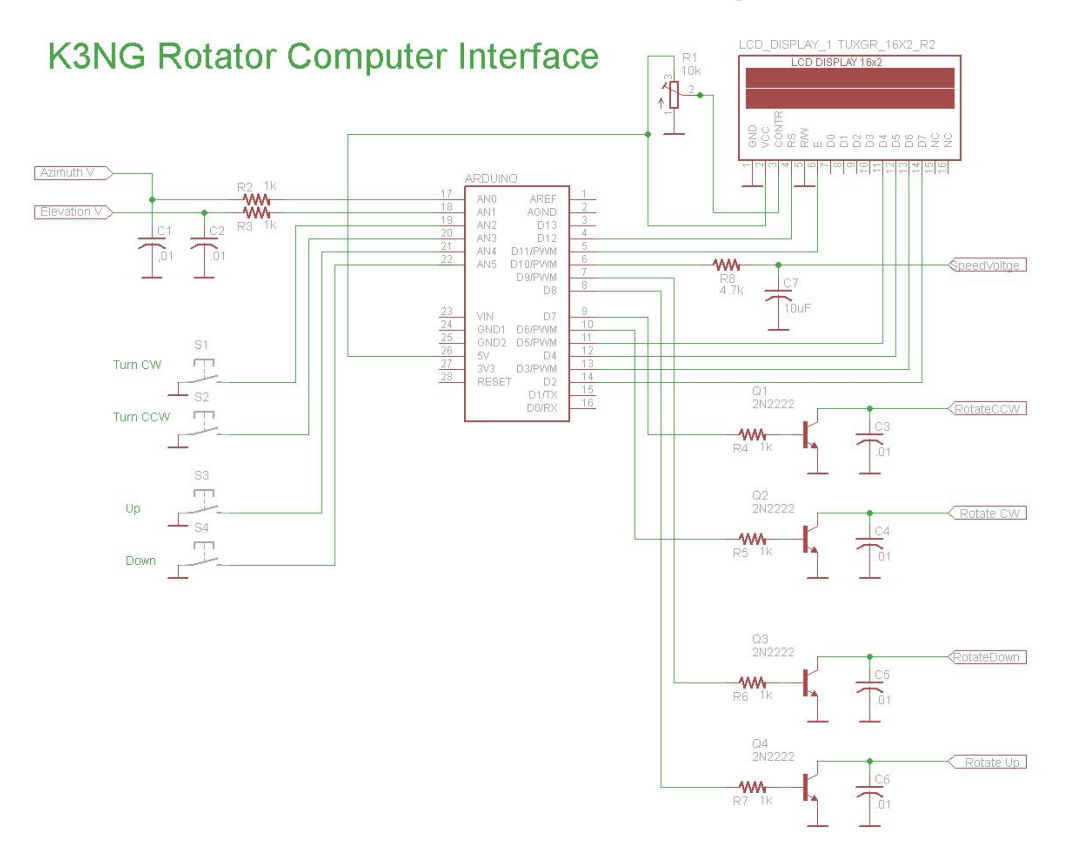

Radio-Club de la Haute Île

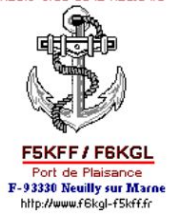

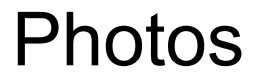

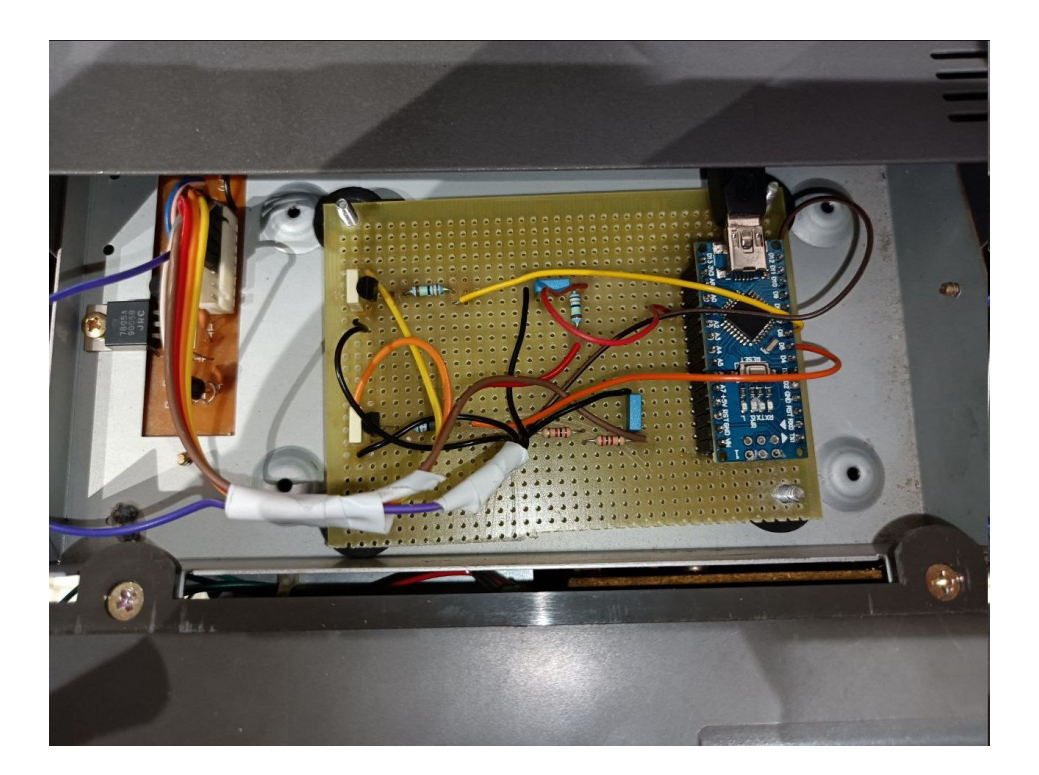

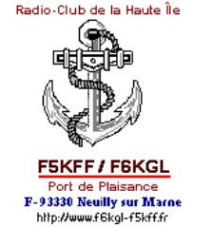

Les fichiers de configuration:

**rotator\_features.h** choisir les options de l'interface par exemple le type du protocole de communication GS-232 ou Easycom. Commenter pour désactiver ou activer une option.

// #define FEATURE\_ELEVATION\_CONTROL
#define FEATURE\_YAESU\_EMULATION
// #define FEATURE\_EASYCOM\_EMULATION
// #define FEATURE\_DCU\_1\_EMULATION

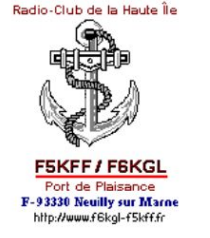

#### Les fichiers de configuration:

rotator\_pin.h pour définir les ports d'entrée et de sortie.

#define azimuth\_speed\_voltage 10

rotator\_settings.h fichier de paramétrage du contrôleur.

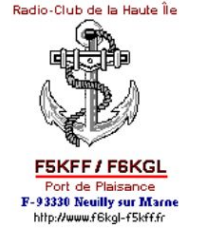

#### Calibrage de l'interface:

- On charge une première fois le code dans l'arduino et en lance la connexion serie.
- On lance le mode debug avec la commande \d

#### ?> \D debug: 2021.04.07.01 154289 GS-232B AZ:IDLE Q:- AZ:85 AZ\_raw:85 Analog:118 Range:10-546 Start:15 Rotation\_Capability:345 Raw\_Az\_Range:15-360 AZ\_Speed\_Norm:200 Curre nt:200 Offset:0.00 CONFIG\_NOT\_DIRTY

- Analog:118 Valeur du potentiomètre
- On met le rotor à 0° on récupère la valeur du potentiomètre et la même chose pour 360°

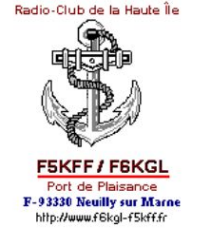

Calibrage de l'interface:

Dans notre cas l'antenne fait de 15° à 360°

15° -> analog 12

360° -> analog 514

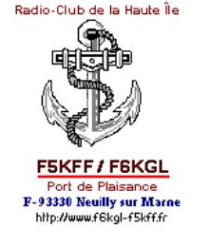

Calibrage de l'interface:

On change les paramètre dans le fichier rotator\_settings.h

#define AZIMUTH\_STARTING\_POINT\_EEPROM\_INITIALIZE 15
#define AZIMUTH\_ROTATION\_CAPABILITY\_EEPROM\_INITIALIZE 345 // 360°-15°

#define ANALOG\_AZ\_FULL\_CCW\_EEPROM\_INITIALIZE 12
#define ANALOG\_AZ\_FULL\_CW\_EEPROM\_INITIALIZE 514

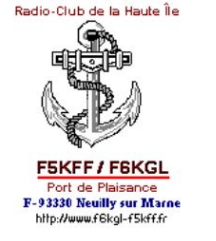

#### Calibrage de l'interface:

- On charge les fichier example -> EPROM -> Clear\_eprom
- On charge les modifications et voilà !
- sur windows on peut contrôler le rotor avec PstRotorAZ

- sur Linux avec rotctl

```
rotctl -m 603 -r /dev/ttyUSB2 P 255 0
rotctl -m 603 -r /dev/ttyUSB2 p
257.00
0.00
```

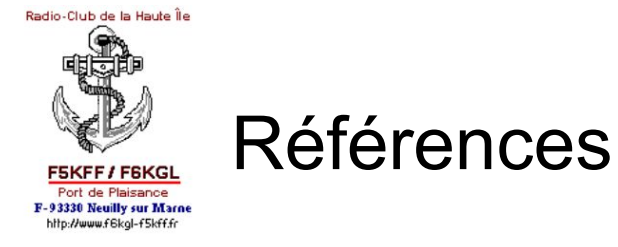

- Manuel de cablage des rotores
- GitHub Documentation
- Video Youtube k3ng Arduino rotator controller file tour